Select "Start your Application" to begin.

| Application for Admission × +                                                         |                                                   | - ø × |
|---------------------------------------------------------------------------------------|---------------------------------------------------|-------|
| ← → C ① (▲ Northwest Mississippi Community College [US]   https://sys.northwestms.edu | vH4/accprdws/ISCONLAP.pgm                         | ☆ 🕒 : |
|                                                                                       |                                                   |       |
| Northwest Mississippi Community College                                               | Application for Admission                         |       |
|                                                                                       |                                                   | Î     |
|                                                                                       | Welcome to NWCC's On-Line Admissions Application: |       |
|                                                                                       | * Start Your Application                          |       |
|                                                                                       | » Update Your Application                         |       |
|                                                                                       | » Request your Username/Password                  |       |
|                                                                                       |                                                   |       |
|                                                                                       |                                                   |       |
|                                                                                       |                                                   |       |
|                                                                                       |                                                   |       |
|                                                                                       |                                                   |       |
|                                                                                       |                                                   |       |
|                                                                                       |                                                   |       |
|                                                                                       |                                                   |       |
|                                                                                       |                                                   |       |

- Once you have chosen to start your online application, the screen below will appear for you to enter in your name and create a user ID and password.
- \*User ID has to be between 5-20 characters, and it will automatically capitalize.
- \*Password can only be 6 characters long.

| Applicant's ID             |                       |              |
|----------------------------|-----------------------|--------------|
| * First Name:              | Middle Name:          | * Last Name: |
| * Preferred Name:          | Suffix (Jr, Sr, III): |              |
| * Social Security #:       | * DOB: MM/DD/YYYY     |              |
| Create User ID and Passw   | ord                   |              |
| CITALE USEI ID ALLU I ASSW | 010                   |              |
| * User ID: 🧐               | * Password:           |              |
| Start Your Application     |                       |              |
|                            |                       |              |

## 1. Contact Information

\*The home email address is where all future communications will be sent via email, until you enroll in classes at Northwest. Once enrolled, you will be assigned a Northwest student email address.

| Contact Information<br>Please enter all information in UPPER CASE:<br>Fields with asterisks (*) are required. |
|----------------------------------------------------------------------------------------------------|
| Contact Information                                                                                           |
| * First Name: RANGER Middle Name: * Last Name: DANGER                                                         |
| * Preferred Name: RANGER Suffix (Jr, Sr, III): Other Name:                                                    |
| * Mailing Address: 4975 HIGHWAY 51 NORTH Mailing Address Line 2:                                              |
| * City: SENATOBIA * State: MS • * Zip: 38668                                                                  |
| Home Phone #: 662 562 3200                                                                                    |
| * Cell Phone #: 555 562 3200 Cell Carrier: Cell Phone Provider                                                |
| * Home Email Address: RANGER@YAHOO.COM                                                                        |
| Log Out Back Save & Return                                                                                    |

| Contact Information                                                                    |                                                                      |  |
|----------------------------------------------------------------------------------------|----------------------------------------------------------------------|--|
| Please enter all information in UPPER CASE:<br>Fields with asteriaks (*) are required. |                                                                      |  |
| Contact Information                                                                    |                                                                      |  |
| * First Name: RANGER Middle Name:                                                      | * Last Name: DANGER                                                  |  |
| * Preferred Name: RANGER Suffix (Jr,                                                   | Sr, III): Other Name:                                                |  |
| * Mailing Address: 4975 HIGHWAY 51 NORTH Mailing Address Line 2:                       |                                                                      |  |
| * City: SENATOBIA * State: MS • * Zip:                                                 | 38668                                                                |  |
| Home Phone #: 662 562 3200                                                             | Home Email Address ×                                                 |  |
| * Cell Phone #: 555 562 3200 Cell Carrier                                              | This email address will be used for future Admissions communications |  |
| * Home Email Address: RANGER@YAHOO.COM                                                 |                                                                      |  |
|                                                                                        | Close                                                                |  |
| Log Out Back Save & Return                                                             |                                                                      |  |
|                                                                                        |                                                                      |  |

## 2. Additional Address

- a. Physical Address may not be a P.O. Box. If your mailing address is your physical address, click "same as mailing" to auto populate this information.
- b. Permanent Address is the same as your physical address unless you listed a P.O. Box.
  - i. The "same as mailing" button does not work for this field.

| Additional Addresses Fields with asterisks (*) are required. | Page 2 of 8 |
|--------------------------------------------------------------|-------------|
| Additional Addresses                                         |             |
| * Physical Address: Same as Mailing                          |             |
| * City: * State: State * Zip:                                |             |
| * County: Select County •                                    |             |
| * Permanent Address: Same as Mailing                         |             |
| * City: * State: State * Zip:                                |             |
|                                                              |             |
| Log Out Back Save & Continue                                 |             |
|                                                              |             |
|                                                              |             |

## 3. Demographics

a. Place of Birth must be listed. If a student is born outside of the United States, they will need to prove US Citizenship. See page 35 of the

| Demographic Information Page 3 of 8                                             | Bulletin. |
|---------------------------------------------------------------------------------|-----------|
| Demographics                                                                    | Ĩ         |
| * Place of Birth (City, State, Country):                                        |           |
| * Gender: • Male • Female                                                       |           |
| * Country of Citizenship: UNITED STATES .                                       |           |
| * Residency State: State •                                                      |           |
| * Are you a veteran?: • Yes • No • Transfer of Entitlement                      |           |
| * Are you Hispanic or Latino?: Yes No                                           |           |
| * Select one or more of the following races:                                    |           |
| Anerican mutan of Alaskan Nauve                                                 |           |
| Black or Africian American                                                      |           |
| Native Hawanan or Other Pacine Islander<br>White                                |           |
| Do you have a disability that will require special accommodations: • Yes • No • |           |
| Log Out Back Save & Continue                                                    |           |
|                                                                                 |           |

- 4. Emergency Contact/ Parent Information
  - a. Emergency Contact must be filled out on everyone- no matter the age.
  - b. Guardian Information is only required (and started\*) for those who list a DOB of under 21 years old.
  - c. Anyone who is over 21 filling out the application does not need to fill this section out.

| Emergency Contact/ Parental Information Person to contact in case of an emergency: Ende with attended () as serviced | Page 4 of 8 |
|----------------------------------------------------------------------------------------------------|-------------|
| Emergency Contact                                                                                                    |             |
| * Emergency Name:                                                                                                    |             |
| * Emergency Phone No:                                                                                                |             |
| Guardian Information                                                                                                 |             |
| * Guardian Type: Guardian Type •                                                                                     |             |
| * Guardian Name:                                                                                                    |             |
| * Guardian Address:                                                                                                  |             |
| * City: * State: State * Zip:                                                                                        |             |
| * County: Select County •                                                                                            |             |
| Log Out Back Save & Continue                                                                                         |             |

5. Employer- not needed for dual enrolled students

| Employer Information Fields with asterisks (*) are required. | Page 5 of 8 |
|--------------------------------------------------------------|-------------|
| Employer                                                     |             |
|                                                              |             |
|                                                              |             |
| Log Out Back Save & Continue                                 |             |
|                                                              |             |

#### 6. High School Information

- a. HS Graduate or HSE Received gives you a drop down of choices
  - i. H=High School Graduate (choose if you have graduated high school)
  - ii. F= Future High School Graduate (choose if you are not dual enrolled and are a senior in high school)
  - iii. D= Dual Enrolled (high school students who plan on taking college courses while still enrolled in high school)
  - iv. G= High School Equivalency Received (GED, HiSET, TASC)
  - v. N= Not A Graduate (does not have a high school diploma, or an HSE, or presently enrolled in high school)

| High School Information<br>Enter high school / GED information:<br>Fields with asterisks (*) are required. | Page 6 of 8 |
|----------------------------------------------------------------------------------------------------|-------------|
| High School Information                                                                                    |             |
| * High School Graduate or High School<br>Equivalency Received:                                             |             |
| * State Attended High School: State •                                                                      |             |
| Find School: Select High School                                                                            |             |
| * State High School Equivalency Received: State •                                                          |             |
| Log Out Back Save & Continue                                                                               |             |

b. Once you have chosen from the drop down list, the screen tailors to that specific choice with questions.

HIGH SCHOOL GRADUATE= The student has graduated with 24 credits/units from a high school. Diploma types may differ, but they cannot be determined until the Office of Admissions has reviewed the official transcript.

| High School Information                                    | Page 6 of 8 |
|------------------------------------------------------------|-------------|
| Enter high school / GED information:                       |             |
| Fields with asterisks (*) are required.                    |             |
| High School Information                                    |             |
|                                                            |             |
| * High School Graduate or High School High School Graduate |             |
| Equivalency Received:                                      |             |
|                                                            |             |
| * State Attended High School: State •                      |             |
|                                                            |             |
| * FIND School: Select High School •                        |             |
| * State High School Faujyalency Received: Sure -           |             |
| State High School Equivalency Received. State              |             |
| Diploma Type: Select Diploma Type                          |             |
| • • • •                                                    |             |
| * Graduation Month: 01 • * Year: 2022 •                    |             |
|                                                            |             |
|                                                            |             |
|                                                            |             |
| Log Out Back Save & Continue                               |             |
|                                                            |             |
|                                                            |             |
|                                                            |             |

Note: The graduation month and year auto populate to 01/2022, so you must change this to match your specific date.

FUTURE GRADUATE = A student who is expecting to graduate in the upcoming months, but they are currently still taking high school classes/earning credits/units necessary to graduate.

| High School Information                                        | Pag                         | e 6 of 8 |
|----------------------------------------------------------------|-----------------------------|----------|
| Enter high school / GED information:                           |                             |          |
| Fields with asterisks (*) are required.                        |                             |          |
| High School Information                                        |                             |          |
| * High School Graduate or High School<br>Equivalency Received: | Future High School Graduate |          |
| * State Attended High School: State •                          |                             |          |
| * Find School: Select High School •                            |                             |          |
| * State High School Equivalency Received: State                |                             |          |
| * Graduation Month: 01 • * Year: 2022 •                        |                             |          |
| Log Out Back Save & Continue                                   |                             |          |
|                                                                |                             |          |

Note: The graduation month and year auto populate to 01/2022, so you must change this to match your specific date.

DUAL ENROLLED = A dual enrolled student is a student who is currently attending a high school and wishes to enroll in college courses while working toward their high school diploma.

| High School Information                             | Page 6 of 8 |
|-----------------------------------------------------|-------------|
| Enter high school / GED information:                |             |
| Fields with asterisks (*) are required.             |             |
| High School Information                             |             |
|                                                     |             |
| * High School Graduate or High School Dual Enrolled |             |
| Equivalency Received:                               |             |
|                                                     |             |
| * State Attended High School: State                 |             |
|                                                     |             |
| *Find School: Select High School •                  |             |
|                                                     |             |
| * State High School Equivalency Received: State •   |             |
|                                                     |             |
| * Graduation Month: 01 • * Year: 2022 •             |             |
|                                                     |             |
|                                                     |             |
|                                                     |             |
| Log Out Back Save & Continue                        |             |
|                                                     |             |
|                                                     |             |
|                                                     |             |
|                                                     |             |
|                                                     |             |

Note: The graduation month and year auto populate to 01/2022, so you must change this to match your specific date.

HIGH SCHOOL EQUIVALENCY RECEIVED = A student without a high school diploma who has taken a set of tests to meet high school-level academic skills. Different types of tests may be taken, i.e., GED, HiSET, or TASC.

| High School Information                                                         |                                           | Page 6 of 8 |
|---------------------------------------------------------------------------------|-------------------------------------------|-------------|
| Enter high school / GED information:<br>Fields with asterisks (*) are required. |                                           |             |
| -High School Information                                                        |                                           |             |
| ingh School Information                                                         |                                           |             |
| * High School Graduate or High School                                           | High School Equivalency Received <b>T</b> |             |
| Equivalency Received:                                                           |                                           |             |
| * State Attended High School: State                                             |                                           |             |
|                                                                                 |                                           |             |
| * Find School: Select High School •                                             |                                           |             |
| High School Equivalency Type: • N/A                                             | GED • HiSet • TASC 🥺                      |             |
| * Veen High School Equivelency Dessived                                         |                                           |             |
| <sup>*</sup> Year High School Equivalency Received: 2                           | 022 •                                     |             |
| * State High School Equivalency Received:                                       | State •                                   |             |
|                                                                                 |                                           |             |
|                                                                                 |                                           |             |
| Log Out Back Save & Continue                                                    |                                           |             |
|                                                                                 |                                           |             |
|                                                                                 |                                           |             |
|                                                                                 |                                           |             |

Note: The graduation year auto populates to 2022, so you must change this to match your specific date.

NOT A GRADUATE = A student who does not have a high school diploma, an HSE, or is not presently attending high school.

|                                                      | D ( 10      |
|------------------------------------------------------|-------------|
| High School Information                              | Page 6 of 8 |
| Enter high school / GED information:                 |             |
| Fields with asterisks (*) are required.              |             |
| High School Information                              |             |
|                                                      |             |
| * High School Graduate or High School Not a Graduate |             |
| Equivalency Received:                                |             |
| • •                                                  |             |
| * State Attended High School: State •                |             |
|                                                      |             |
| Find School: Select High School •                    |             |
| * State High School Fanivalency Dessived:            |             |
| " State High School Equivalency Received: State *    |             |
|                                                      |             |
|                                                      |             |
| Log Out Back Save & Continue                         |             |
|                                                      |             |
|                                                      |             |
|                                                      |             |
|                                                      |             |

### 7. Intended Field of Study

- a. Students who chose H, F, G, or N are able to choose any major.
- b. Students who chose D for their high school status are only given the option to choose UND/NCA- UNDECLARED for their major.
- c. If you select yes, you have attended another college, you will be prompted to complete another screen regarding prior college information.

| Intended Field of Study<br>Fields with astensis (*) are required. | Page 7 of 8 |
|-------------------------------------------------------------------|-------------|
| Intended Field of Study                                           |             |
| * Select a Major: Select a Program of Study                       |             |
| Transfer Option:                                                  |             |
| * Enrollment Term: Select Term •                                  |             |
| * Enrollment Campus: Select a Campus •                            |             |
| * Have you attended another college?: • Yes • No                  |             |
| * Are you only attending for the Summer term?: • Yes • No •       |             |
|                                                                   |             |
| Log Out Back Save & Continue                                      |             |
|                                                                   |             |
|                                                                   |             |
|                                                                   |             |

Note: If you are only attending Northwest for the summer term and intend to have your completed coursework transferred to another institution choose "YES".

# 8. Prior College Information

- a. Students who have attended any other colleges besides Northwest are required to list ALL colleges attended.
- b. Failure to list all colleges previously attended may result in delays in the admissions process.
- c. Please refer to page 36 of the *Bulletin* for more information about college transcripts

| Prior College Information                                          | Page 8 of 8 |
|--------------------------------------------------------------------|-------------|
| List prior colleges attended:                                      |             |
| Enter Prior College Information                                    |             |
| * College: Select a College                                        |             |
| * Name:                                                            |             |
| * City:                                                            |             |
| * State • State •                                                  |             |
| * From: From Year • * To: To Year •                                |             |
| * Degree: None                                                     |             |
| * Are you currently on suspension at this institution?: • Yes • No |             |
| Prior college information required.                                |             |
| Log Out Back Done Add a College                                    |             |
|                                                                    |             |
|                                                                    |             |

- 9. The REVIEW page allows the student to review and/or edit their information before they submit the application.
  - a. \*\*All sections may be edited except the applicant's ID with the social security number and DOB. If this was entered in incorrectly, the student must start over with a new username and password.
  - b. If anything is missing, it will highlight the area in pink.

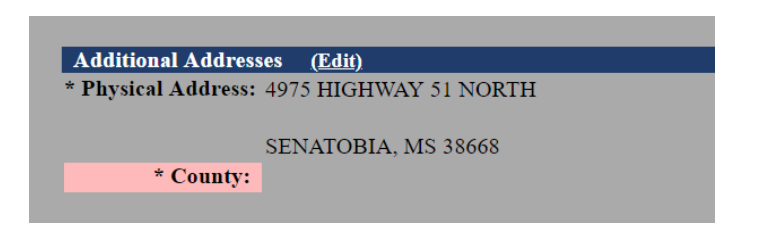

c. Once the student has reviewed all information, they will read the Affirmative Action Statement and Safety Statement, and then they will submit an electronic signature with their DOB and initials and press Submit Application.

| Affirmative Action<br>Northwest Mississippi Community College does not<br>sex, disability, religion, gender identity, age,<br>and activities. Northwest Mississippi Community (<br>sexual violence, regardless of sex, gender identi<br>designated to handle inquiries regarding non-disc<br>1990/Section 504 of the Rehabilitation Act of 197<br>Box 5555, 4975 Highway 51 North, Senatobia, MS 38<br>address gbeard@northwestms.edu; Title II of the A<br>Administration, James P. McCormick Administration<br>Senatobia, MS 38668, telephone number 662-562-321<br>IX of the Educational Amendments of 1972/Title VI<br>Student Services, Tate Hall, P.O. Box 7018, 4975<br>number 662-562-3997, e-mail address dsmith@northwestment | discriminate on the basis of race, color, natio<br>or status as a veteran or disabled veteran in a<br>ollege prohibits sexual harassment and all form<br>ty or sexual orientation. The following have be<br>rimination policies: Americans with Disabilitie<br>3: Disability Support Services Coordinator, Tat<br>K668, telephone number 662-562-3309, e-mail<br>ge Discrimination Act: Vice President for Finan<br>Building, P.O. Box 7817, 4975 Highway S1 North<br>6, e-mail address jhorton@northwestms.edu; Titl<br>I of the Civil Rights Act of 1964: Vice Preside<br>Highway S1 North, Senatobia, MS 38668, telephon<br>westms.edu. | onal origin,<br>oll its programs<br>is of<br>en<br>es Act of<br>ce Hall, P.O.<br>tee and<br>t,<br>le<br>ent for<br>te |  |
|----------------------------------------------------------------------------------------------------|----------------------------------------------------------------------------------------------------|----------------------------------------------------------------------------------------------------|--|
| Safety Statement<br>The safety and security of students, faculty, and                                                                                                    | staff is very important to Northwest Mississin                                                                                                    | mi                                                                                                    |  |
| Community College. A copy of the Annual Security<br>Department, details Northwest policies and procee<br>which contains the annual crime statistics report                                                                                                    | Report, published annually by the Campus Police<br>fures regarding campus safety. A copy of the rep<br>is available online in the current Northwest                                                                                                    | bort,<br>Bulletin                                                                                                    |  |
| <pre>(www.northwestms.edu/bulletin) or on the Northwe<br/>(http://www.northwestms.edu/index.php/?page_id=98<br/>Campus Police Office (662-562-3314).</pre>                                                                                                    | st website<br>(9) and in printed form upon request from the                                                                                                    |                                                                                                    |  |
|                                                                                                    |                                                                                                    |                                                                                                    |  |
|                                                                                                    |                                                                                                    |                                                                                                    |  |
| Signature DOB MM/DD/YYYY                                                                                                    | <u> </u>                                                                                                    | Signature Initials                                                                                                    |  |
|                                                                                                    |                                                                                                    |                                                                                                    |  |
| Submit Application Logout Print A                                                                                                    | pplication                                                                                                    |                                                                                                    |  |
|                                                                                                    |                                                                                                    |                                                                                                    |  |

10. Once the student presses the submit button, they will see a screen letting them know their application has been submitted.

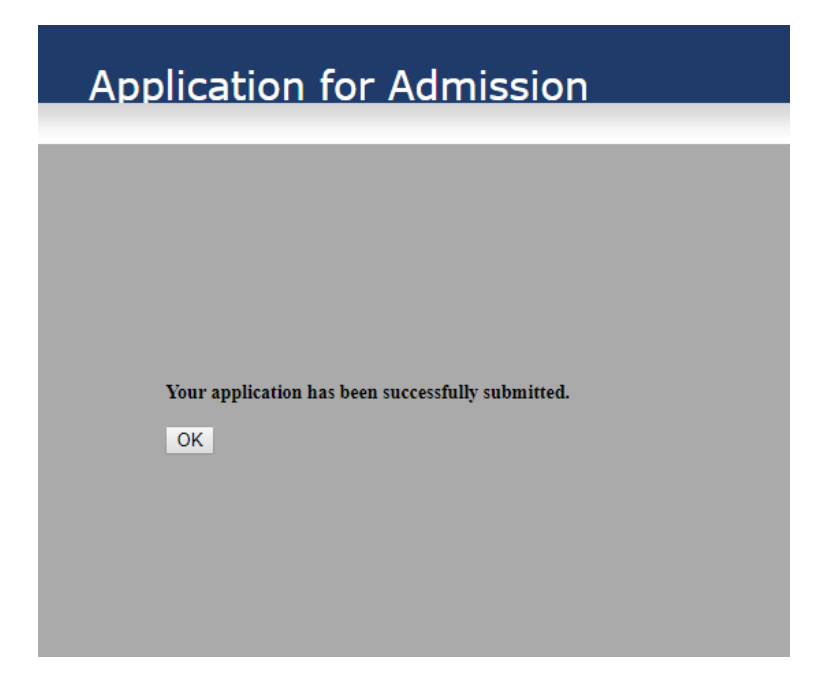

- 11. After the student has successfully submitted the application, they will receive an email at the email address listed on the application.
- 12. The application is then reviewed and processed accordingly (this may take up to 10 business days.) The student will receive an acknowledgement email the day the application has been processed letting them know their Northwest student identification number.